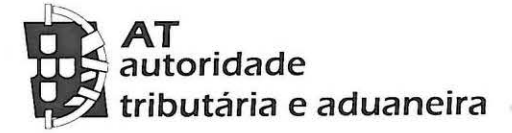

Direção de Serviços dos Impostos Especiais de Consumo e do Imposto sobre Veículos

Divisão do Imposto sobre os Veículos

| Ofício Circulado N.º: 35082   | 2017-12-20 |  |
|-------------------------------|------------|--|
| Entrada Geral:                |            |  |
| N.º Identificação Fiscal (NIF | ·): 0      |  |
| Sua Ref.ª:                    |            |  |
| Técnico:                      |            |  |

Operadores Registados Operadores Reconhecidos Operadores sem Estatuto Ordem dos Despachantes Oficiais ACAP - Associação Automóvel de Portugal Representantes Legais

Assunto: MANUAL DO UTILIZADOR DO SFA2/DAV - OPERADORES

Considerando que o novo sistema de fiscalidade automóvel (SFA2) irá entrar em produção no dia 02 de janeiro de 2018;

Considerando que importa a todos os operadores envolvidos no processo de regularização fiscal automóvel ter conhecimento desta aplicação informática em todas as suas vertentes, nomeadamente, no preenchimento da *Declaração Aduaneira de Veículos* (DAV);

Procede-se, por meu despacho de 20/12/2017, à divulgação do presente Manual do Utilizador do SFA2/DAV na vertente direcionada aos Operadores.

O Subdiretor - Geral,

António Brigas Afonso Subdiretor-geral

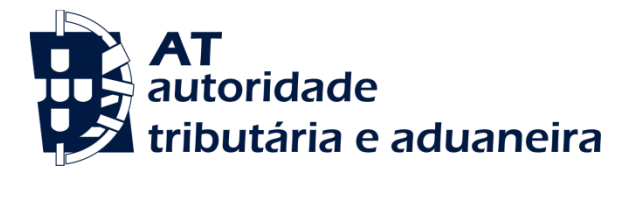

# SFA2

# Sistema de Fiscalidade Automóvel

# Manual do Utilizador

Operadores

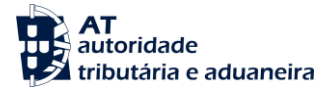

# Índice

| 1 INTRODUÇÃO                                | 4 |
|---------------------------------------------|---|
| 2 ACESSO À APLICAÇÃO                        | 5 |
| 3 ESTRUTURA DO CORPO DOS ECRÃS DA APLICAÇÃO | 6 |
| 4 MENU DA APLICAÇÃO                         | 7 |
| 5 PÁGINA INICIAL                            | 8 |
| 6 FUNCIONALIDADES                           | 9 |
| 6.1 Submissão da DAV                        | 9 |
| 6.2 Pedido de Liquidação e Matrícula - PLM  |   |
| 6.3 Pesquisa e Consulta de DAV              |   |
| 6.4 Alteração de DAV                        |   |
| 6.5 Consulta de Mensagens                   |   |
| 6.6 Impressão de DAV/DUC                    |   |
| 6.7 Consulta de Notificações Legais         |   |
| 6.8 Simulação do cálculo do ISV             |   |

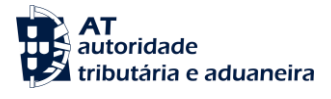

# Índice de Figuras

| Figura 1: Estrutura do corpo dos ecrãs da aplicação                  | 6    |
|----------------------------------------------------------------------|------|
| Figura 2: Menu DAV                                                   | 7    |
| Figura 3: Menu Consultas                                             | 7    |
| Figura 4: Menu Simulador de ISV                                      | 7    |
| Figura 5: Página Inicial                                             | 8    |
| Figura 6: Ecrã Criar DAV - Separador Geral                           | 9    |
| Figura 7: Ecrã Ler Ficheiro                                          | . 10 |
| Figura 8: Ecrã Criar DAV - Separador Operador                        | . 11 |
| Figura 9: Validação da declaração - Mensagem de erro                 | . 12 |
| Figura 10: Validação da declaração - Mensagem de sucesso             | . 12 |
| Figura 11: Submissão da declaração - Mensagem de sucesso             | . 13 |
| Figura 12: Ecrã de Pedido de Liquidação e Matrícula                  | . 14 |
| Figura 13: Ecrã de Pedido de Liquidação e Matrícula com dados da DAV | . 15 |
| Figura 14: Ecrã Submissão de PLM - Mensagem de sucesso               | . 16 |
| Figura 15: Ecrã de Pesquisa para Consulta de DAV                     | . 16 |
| Figura 16: Ecrã de pesquisa para Consulta de DAV - Resultados        | . 17 |
| Figura 17: Ecrã Consultar DAV - Separador Liquidação                 | . 18 |
| Figura 18: Ecrã Consultar DAV - Separador Histórico                  | . 19 |
| Figura 19: Ecrã Consultar DAV - Separador Documentos Gerados         | . 19 |
| Figura 20: Ecrã Alterar DAV                                          | . 20 |
| Figura 21: Ecrã Pesquisar Mensagens                                  | . 21 |
| Figura 22: Janela com detalhe de uma Mensagem                        | . 21 |
| Figura 23: Ecrã Impressão DAV                                        | . 22 |
| Figura 24: Ecrã impressão DAV – Pesquisa                             | . 23 |
| Figura 25: Ecrã Pesquisa de Notificações Legais                      | . 24 |
| Figura 26: Ecrã Notificações Legais - Resultados da pesquisa         | . 24 |
| Figura 27: Ecrã Simulador de Cálculo ISV                             | . 25 |
| Figura 28: Ecrã Simulador de Cálculo ISV - Demonstração              | . 26 |

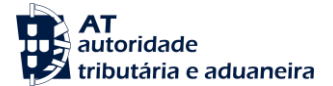

## 1 Introdução

Este documento visa descrever o funcionamento da interface para os Operadores, onde serão descritos todos os passos necessários para aceder às principais funcionalidades implementadas.

O utilizador deverá aceder à interface através do **Portal Aduaneiro**, estando disponíveis as seguintes funcionalidades:

- **DAV**:
  - o Criar DAV Permite criar uma nova Declaração Aduaneira de Veículos;
  - Pedido de Liquidação e Matrícula Permite aos Operadores Registados e Reconhecidos efetuar o pedido de liquidação e de matrícula;
- Consultas:
  - Consultar DAV Permite consultar Declarações Aduaneiras de Veículos e efetuar alterações e anulações das mesmas;
  - Consultar Mensagens Permite ao utilizador visualizar as mensagens recebidas no âmbito do processamento de uma DAV;
  - Imprimir DAV/DUC Permite imprimir e/ou guardar uma Declaração Aduaneira de Veículos e/ou do DUC;
  - Consultar Notificações Legais Permite consultar as notificações legais recebidas no âmbito do processamento de uma DAV;
- Simulador ISV Permite efetuar uma simulação do ISV a pagar, consoante o veículo.

# 2 Acesso à aplicação

O acesso à aplicação é feito através do **Portal Aduaneiro**, selecionando no menu a opção IEC/ISV e de seguida a opção SFA, sendo apresentadas ao utilizador duas opções:

- > Declaração Aduaneira de Veículos (DAV)
- Simulador ISV

Para efectuar uma "Declaração Aduaneira de Veículos (DAV) " o utilizador terá de se <u>credenciar</u> previamente através da hiperligação: <u>https://www.acesso.gov.pt/v2/loginForm</u>.

Refira-se que a necessidade de credenciação decorre da Portaria nº 149/2014, que procede à regulamentação do Decreto-Lei n.º 21/2013, de 15 de fevereiro, relativo ao regime de utilização da transmissão eletrónica de dados para o cumprimento de formalidades nas áreas aduaneiras, dos impostos especiais de consumo e do imposto sobre os veículos;

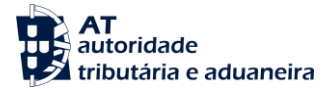

## 3 Estrutura do corpo dos ecrãs da aplicação

Apresenta-se de seguida a estrutura geral do corpo dos ecrãs da aplicação.

Os ecrãs são compostos por:

- 1. Um cabeçalho, onde são apresentados:
  - Dados do utilizador;
  - Menu para seleção das funcionalidades da aplicação.
- Um corpo do ecrã, onde são disponibilizados os dados de *input/output* bem como botões e *links* para a invocação das funcionalidades.

|                                              |                         |                        | Identificação d         |
|----------------------------------------------|-------------------------|------------------------|-------------------------|
|                                              |                         |                        | Utilizador              |
|                                              |                         |                        | <u> </u>                |
| AT<br>autoridade<br>tributária e aduaneira   | <cabeçalho></cabeçalho> | Sistema de Fiscali     | S F A<br>dade Automóvel |
| DAV ▼ Consultas ▼ Simulador ISV ▼            |                         | A                      | axxxxxxxxxx 14/Dez/2017 |
|                                              |                         |                        |                         |
|                                              |                         |                        |                         |
|                                              |                         |                        |                         |
|                                              |                         |                        |                         |
|                                              | <corpo></corpo>         |                        |                         |
|                                              |                         |                        | -                       |
|                                              |                         |                        |                         |
|                                              |                         |                        |                         |
|                                              |                         |                        |                         |
| Versão 1.0.0g · Copyright © · <u>AT</u> 2016 | SFA(Qualidade)          | W3C WAI-AA<br>WCAG 1.0 | Торо                    |

Figura 1: Estrutura do corpo dos ecrãs da aplicação

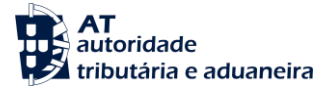

# 4 Menu da aplicação

O utilizador escolhe através do menu as principais funcionalidades da aplicação.

As funcionalidades são apresentadas conforme se pode ver nas figuras seguintes:

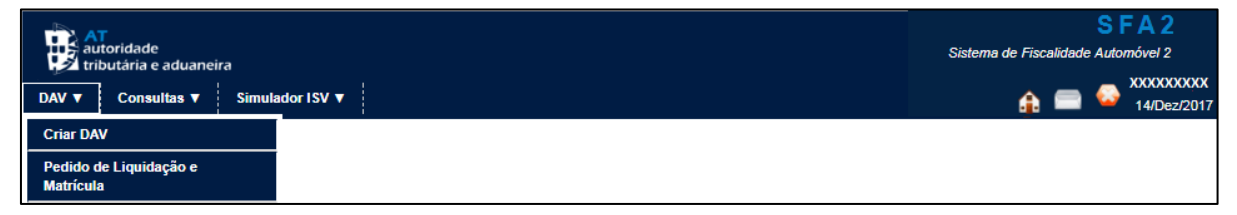

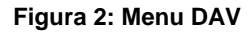

| au<br>tri | T<br>itoridade<br>butária e aduanei | ra              | S F A<br>Sistema de Fiscalidade Automóv |
|-----------|-------------------------------------|-----------------|-----------------------------------------|
| DAV 🔻     | Consultas <b>v</b>                  | Simulador ISV 🔻 | 🏦 🚍 😔 🏧                                 |
|           | Consultar DAV                       | ,               |                                         |
|           | Consultar Men                       | sagens          |                                         |
|           | Impressão DA                        | /               |                                         |

#### Figura 3: Menu Consultas

| AT<br>autorio<br>tributá | dade<br>ária e aduaneii | ra              | SFA2<br>Sistema de Fiscalidade Automóvel 2 |
|--------------------------|-------------------------|-----------------|--------------------------------------------|
| DAV V C                  | Consultas ▼             | Simulador ISV 🔻 | 🔂 🚍 😓 XXXXXXXX<br>🔁 XXXXXXXXX              |
|                          |                         | Simular         |                                            |

Figura 4: Menu Simulador de ISV

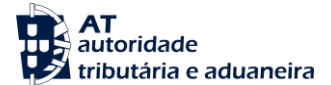

# 5 Página Inicial

Após a autenticação e a credenciação na aplicação, o utilizador será redirecionado para a Página Inicial apresentada na figura seguinte:

| autoridade<br>tributária e aduaneira                                                                                                    |                  | SFA2<br>Sistema de Fiscalidade Automóvel 2                                                                                                    |
|----------------------------------------------------------------------------------------------------|------------------|----------------------------------------------------------------------------------------------------|
| DAV ▼ Consultas ▼ Simulador ISV ▼                                                                                                    |                  | 🏤 🧰 😔 XXXXXXXXX<br>14/Dez/2017                                                                                                    |
| Tem 128 mensagens por ler. Prima 🚍 para consultar.                                                                                                    |                  |                                                                                                    |
| LISTA DE MENSAGENS POR LER<br>Aguarda Apreciação Alfândega DAV<br>Regime Especial aceite pela<br>Administração<br>Notificação Divida Montante ISV 3<br>Anulação DAV - Por inciativa da<br>Administração<br>Aceitação Automática DAV<br>Revisão DAV aceite e realizada - Resposta<br>da Administração<br>Ateração DAV - Iniciativa Operador<br>aguarda Apreciação Atfândega<br>Ateração DAV aceite e realizada -<br>Resposta da Administração<br>Ateração DAV aceite a realizada -<br>Resposta da Administração<br>Ateração DAV aceite a realizada -<br>Resposta da Administração<br>Ateração DAV aceite a realizada -<br>Resposta da Administração<br>Ateração DAV aceite Jerealizada -<br>Resposta da Administração<br>Ateração DAV aceite Jerealizada -<br>Resposta da Administração<br>Ateração DAV aceite Jerealizada -<br>Resposta da Administração<br>Ateração DAV aceite Jerealizada -<br>Resposta da Administração<br>Ateração DAV aceite Jerealizada -<br>Resposta da Administração<br>Ateração DAV aceite Jerealizada -<br>Resposta da Administração<br>Ateração DAV aceite Jerealizada -<br>Resposta da Administração<br>Ateração DAV aceite Jerealizada -<br>Resposta da Administração<br>Ateração DAV aceite Jerealizada -<br>Resposta da Administração<br>Ateração DAV aceite Jerealizada -<br>Resposta da Administração<br>Ateração DAV aceite Jerealizada -<br>Resposta da Administração<br>Ateração DAV aceite Jerealizada -<br>Resposta da Administração<br>Ateração DAV aceite Jerealizada -<br>Resposta da Administração<br>Ateração DAV aceite Jerealizada -<br>Resposta da Administração<br>Administração DAV aceite Jerealizada -<br>Resposta da Administração<br>Ateração DAV aceite Jerealizada -<br>Resposta da Administração<br>Administração DAV aceite Jerealizada -<br>Resposta da Administração<br>Administração DAV aceite Jerealizada -<br>Ateração DAV aceite Jerealizada -<br>Ateração DAV aceite Jerealizada -<br>Ateração DAV aceite Jerealizada -<br>Ateração DAV aceite Jerealizada -<br>Ateração DAV aceite Jerealizada -<br>Ateração DAV aceite Jerealizada -<br>Ateração DAV aceite Jerealizada -<br>Ateração DAV aceite Jerealizada -<br>Ateração DAV aceite Jerealizada -<br>Ateração DAV aceite Jerealizada -<br>At | 43               | <ul> <li>FaQs</li> <li>FaQs</li> <li>Legislação sobre imposto Sobre Veículos</li> <li>Legislação Manuais</li> <li>Posto Manuais</li> <li>Posto Manuais</li> <li>Posto Manuais</li> <li>Posto Ambito do imposto sobre Veículos - isv</li> </ul> Ocres de Veículos Tipos de Veículos Tipos de Veículos Serviços do IMT Regorias de Veículos Serviços do IMT Regorias de Veículos Códigos de Documentos Oderado econômico |
| Versão 1.0.2 · Copyright © · <u>AT</u> 2017                                                                                                    | SFA2(Integração) | WAI-AA<br>WCAG 1.0                                                                                                    |

Figura 5: Página Inicial

Na Página Inicial o utilizador terá informação relativa à lista de mensagens por ler. Para além disso, é disponibilizado um conjunto de *links* úteis, documentos com informação sobre os diversos tipos de códigos associados aos veículos e um manual de utilizador para o operador económico.

A partir deste ecrã o utilizador pode aceder a todas as funcionalidades. Durante a navegação na aplicação, o utilizador pode voltar à Página Inicial em qualquer momento através do botão Voltar.

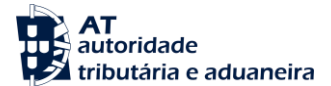

## 6 Funcionalidades

### 6.1 Submissão da DAV

Esta funcionalidade é disponibilizada no menu "DAV", através da seleção da opção "Criar DAV", sendo apresentado ao utilizador um formulário para introdução dos dados da DAV (Figura 6).

| autoridade<br>tributária e aduaneira                                                                                                    |                                         |                      |                          | Sistema de Fisca | S<br>alidade Auto | FA2<br>omóvel 2            |
|----------------------------------------------------------------------------------------------------|-----------------------------------------|----------------------|--------------------------|------------------|-------------------|----------------------------|
| DAV ▼ Consultas ▼ Simulad                                                                                                    | lor ISV ▼                               |                      |                          | £                | <b>_</b>          | XXXXXXXXXXX<br>14/Dez/2017 |
| Declaração Aduaneira de                                                                                                    | e Veículos                              |                      |                          |                  |                   |                            |
| Geral Operador Veículo Outros                                                                                                    | Documentos                              |                      |                          |                  |                   |                            |
| A<br>01. Alfândega da criação: <sup>*</sup><br>02. Estatuto do Sujeito Passivo:<br>05. Regime de ISV: <sup>*</sup><br>05a. Número de Referência: | <br>3 - Operador Sem Estatuto / Par<br> | ▼<br>rticular ▼<br>▼ | 02a. Número do Operador: | XXXXX            |                   |                            |
| Gravar Ficheiro Ler Ficheiro                                                                                                    | Validar Submeter Voltar                 |                      |                          |                  |                   |                            |
| Versão 1.0.4b · Copyright © · <u>AT</u> 2017                                                                                                    |                                         | SFA2(Integração)     | W3C WAI-AA               |                  |                   | Торс                       |

Figura 6: Ecrã Criar DAV - Separador Geral

O formulário é composto inicialmente por cinco separadores: Geral, Operador, Veículo, Outros e Documentos. No entanto, de acordo com o Regime de ISV selecionado pelo utilizador no separador "Geral", serão adicionados outros separadores ao formulário, de acordo com a tabela seguinte:

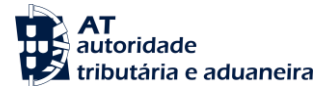

| Separador<br>Regime ISV                      | Geral | Operador | Regime | Veículo | Outros | Documentos | Não se destina<br>a matrícula |
|----------------------------------------------|-------|----------|--------|---------|--------|------------|-------------------------------|
| 01 – Introdução no consumo – Regime Geral    | х     | х        |        | х       | Х      | х          |                               |
| 02 – Introdução no consumo – Regime Especial | х     | х        | х      | х       | х      | х          |                               |
| 03 – Admissão temporária                     | х     | х        | х      | х       | х      | Х          |                               |
| 04 – Importação temporária                   | х     | х        | х      | х       | х      | Х          |                               |
| 05 – Não se destina a matrícula              | х     | х        |        | х       | х      | х          | х                             |

Tabela 1: Regime de ISV e separadores associados

A introdução dos dados no formulário pode ser feita de forma manual ou através da leitura de um ficheiro anteriormente gravado. Para ler um ficheiro, o utilizador deve pressionar o botão Ler Ficheiro e será apresentado o seguinte ecrã:

| autoridade<br>tributária e aduaneira        |                  | Sistema de Fiscalidad  | SFA2<br>le Automóvel 2     |
|---------------------------------------------|------------------|------------------------|----------------------------|
| DAV ▼ Consultas ▼ Simulador ISV ▼           |                  | A =                    | XXXXXXXXXXX<br>14/Dez/2017 |
| Ler Declaração                              |                  |                        |                            |
|                                             | ٩                | Ler declaração         |                            |
| Versão 1.0.2 · Copyright © · <u>AT</u> 2017 | SFA2(Integração) | W3C WAI-AA<br>WCAG 1.0 | Topo                       |

Figura 7: Ecrã Ler Ficheiro

Ao pressionar o botão  $\bigcirc$  é aberta uma janela onde o utilizador pode selecionar o ficheiro e de seguida deve ser pressionado o botão Ler declaração, para que o formulário seja preenchido com os dados do ficheiro.

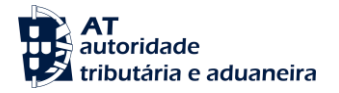

| DAV V Consultas V Simulador IS                                                                                                   | √ ▼                                                                                                    | S F A 2<br>Sistema de Fiscalidade Automóvel 2 |
|----------------------------------------------------------------------------------------------------|----------------------------------------------------------------------------------------------------|-----------------------------------------------|
| Declaração Aduaneira de Ve                                                                                                    | ículos                                                                                                    |                                               |
| Geral Operador Veículo Outros Docu                                                                                               | nentos                                                                                                    |                                               |
| B1 Operador<br>B1.01. NIF:<br>B1.02. Nome / Denominação Social:<br>B1.03. Domicílio Fiscal:<br>B1.05. Localidade:                | PT50000026<br>Fester not in Cadastro DEV (EORI FAKE)<br>Fester not in Cadastro DEV<br>ocalidade B1.04. Código Postal: gg              | 99-000                                        |
| Adquirente/Proprietário     6. Tipo de Identificação:     7. Nome / Denominação Social:                                          | ▼ 06a. Número Identificação:                                                                                                    |                                               |
| 08. Morada/sede:<br>08c. Localidade:<br>09. Data Nascimento:<br>10. CAE:<br>12. Telefone:                                        | 08a. Código Postal:                                                                                                    | 08b. País:▼                                   |
| C Declarante/Representante<br>14. Qualidade representação:*<br>15. Tipo de Identificação Representant<br>16. NIF (Sociedade HD): | ▼<br>e: CD - Cédula ▼ 15a. Número Identificação Repres                                                                                | entante: 0999R4                               |
| 17. Tipo de Identificação Declarante:*<br>18. Nome / Denominação Social:<br>19. Morada/Sede:                                     | <mark>s - Singular ▼</mark> 17a. Número Identificação Declara<br>Tester not in Cadastro DEV (EORI FAKE)<br>Tester not in Cadastro DEV | nte:* PT240033990                             |
| 19a. Localidade:                                                                                                    | Localidade 19b. Código Postal:                                                                                                    | 9999-000 19c. País: PT V                      |
| Gravar Ficheiro Ler Ficheiro Valio                                                                                               | ar Submeter Voltar                                                                                                    |                                               |
| Versão 1.0.2 · Copyright © · <u>AT</u> 2017                                                                                      | SFA2(Integração) W3C WAI-A/                                                                                                    | Tope                                          |

Figura 8: Ecrã Criar DAV - Separador Operador

Ao longo de todo o formulário, os campos assinalados a amarelo são de preenchimento obrigatório. No caso dos campos a que correspondem códigos, o utilizador pode consultar a descrição dos mesmos através do botão ----que lhes está associado.

Depois de preencher os dados do formulário, o utilizador deve verificar se não existem erros de validação pressionando o botão Validar. Caso existam erros de validação será mostrada uma mensagem com os erros encontrados (Figura 9).

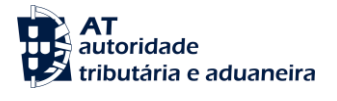

| AT<br>autoridade<br>tributária e aduaneira                     |                                                                             |                              | Sistema de Fiscalidade | SFA<br>Automóvel          |
|----------------------------------------------------------------|-----------------------------------------------------------------------------|------------------------------|------------------------|---------------------------|
| DAV ▼ Consultas ▼ Simulad                                      | or ISV 🔻                                                                    |                              |                        | SXXXXXXXXXX<br>9/Jan/2017 |
| Declaração Aduaneira de                                        | Veículos                                                                    |                              |                        |                           |
| R0609001: Data Nascimento Ad<br>R40002: Código de Cor (01) inv | quirente/Proprietário tem que estar preenchida. [ R06(<br>álido. [ R40002 ] | 9001]                        |                        |                           |
| Geral Operador Veiculo Outros De                               | ocumentos a Apresentar                                                      |                              |                        |                           |
| A                                                              |                                                                             |                              |                        |                           |
| 01. Alfândega da criação:*                                     | PT000305 - Alfândega do Jardim do Tabaco                                    |                              |                        |                           |
| 02. Estatuto do Sujeito Passivo:*                              | <mark>3 - Operador Não Registado / Particular 💌</mark>                      | 02. Número do Operador:* 🛛 🗴 |                        |                           |
| 05. Regime de ISV:*                                            | 01 - Introdução no consumo - Regime Geral                                   |                              |                        |                           |
| 05a. Número de Referência:                                     |                                                                             |                              |                        |                           |
| Ler Ficheiro Gravar Ficheiro                                   | Validar Submeter Voltar                                                     |                              |                        |                           |
| Versão 1.0.0g · Copyright © · <u>AT</u> 2016                   | SFA(Qualidad                                                                | e) W3C WAI-AA<br>WCAG 1.0    |                        | <u>Торо</u>               |

Figura 9: Validação da declaração - Mensagem de erro

Caso não existam erros de validação, será apresentada ao utilizador uma mensagem de sucesso como a da figura seguinte.

| AT<br>autoridade<br>tributária e aduaneira                                     |                |                               | Sistema de Fiscalidade | SFA<br>Automóvel         |
|--------------------------------------------------------------------------------|----------------|-------------------------------|------------------------|--------------------------|
| DAV ▼ Consultas ▼ Simulador ISV ▼                                              |                |                               |                        | xxxxxxxxxx<br>9/Jan/2017 |
| Declaração Aduaneira de Veículos                                               |                |                               |                        |                          |
| A declaração foi validada com sucesso.                                         |                |                               |                        |                          |
| Geral Operador Veiculo Outros Documentos a Apresentar                          |                |                               |                        |                          |
| A                                                                              |                |                               |                        |                          |
| 01. Alfândega da criação:* PT000305 - Alfândega do Jardim                      | do Tabaco      | <b>•</b>                      |                        |                          |
| 02. Estatuto do Sujeito Passivo:* <mark>3 - Operador Não Registado / Pa</mark> | articular 💌    | 02. Número do Operador:* XXXX |                        |                          |
| 05. Regime de ISV:* 01 - Introdução no consumo - Re                            | egime Geral 👻  |                               |                        |                          |
| 05a. Número de Referência:                                                     |                |                               |                        |                          |
| Ler Ficheiro Gravar Ficheiro Validar Submeter Voltar                           |                |                               |                        |                          |
| Versão 1.0.0g · Copyright © · <u>AT</u> 2016                                   | SFA(Qualidade) | W3C WAI-AA                    |                        | Торо                     |

Figura 10: Validação da declaração - Mensagem de sucesso

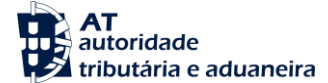

Após a validação dos dados, o utilizador deve submeter a declaração pressionando o botão

 Submeter
 e será notificado com uma mensagem de sucesso (Figura 11).

| DAV V Consultas V Simulador ISV V                                                                                                    | S<br>Sistema de Fiscalidade Aut | FA2<br>omóvel 2<br>XXXXXXXXXX<br>14/Dez/2017 |
|----------------------------------------------------------------------------------------------------|---------------------------------|----------------------------------------------|
| Declaração Aduaneira de Veículos                                                                                                    | <u> </u>                        | 140022011                                    |
| A DAV com o número XXXX/XXXXXXXX foi submetida com sucesso.                                                                                                    |                                 |                                              |
| Geral Operador Veículo Outros Documentos                                                                                                    |                                 |                                              |
| A         01. Alfândega da criação:         02. Estatuto do Sujeito Passivo:         1 - operador Registado         03b. Data de Aceitação:         05. Regime de ISV:         01 - Introdução no consumo - Regime Geral         05. Número de Referência: |                                 |                                              |
| Gravar Ficheiro Voltar                                                                                                    |                                 |                                              |
| Versão 1.0.0u · Copyright © · AT 2016 SFA2(Integração) W3C WAI-AA WCAG 1.0                                                                                                    |                                 | Topo                                         |

Figura 11: Submissão da declaração - Mensagem de sucesso

O utilizador pode voltar à Pagina Inicial a qualquer momento, pressionando o botão Voltar. O utilizador pode ainda gravar os dados do formulário num ficheiro em formato XML, através do botão Gravar Ficheiro

### 6.2 Pedido de Liquidação e Matrícula - PLM

Para os Operadores Registados e Reconhecidos que pretendam efetuar o pedido de liquidação e de matrícula devem no menu "DAV" selecionar a opção "**Pedido de Liquidação e Matrícula**". Será apresentado ao utilizador um ecrã com o formulário para introdução dos dados do pedido.

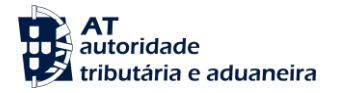

| autoridade<br>tributária e aduaneira<br>DAV ▼ Consultas ▼ Simulador ISV                                                                                                   | ▼     |                  |                              | Sistema de Fiscalidade Auto<br>🏤 🥅 🍛 | FA2<br>móvel 2<br>XXXXXXXXX<br>14/Dez/2017 |
|----------------------------------------------------------------------------------------------------|-------|------------------|------------------------------|--------------------------------------|--------------------------------------------|
| Pedido de Liquidação e Matr                                                                                                    | ícula |                  |                              |                                      |                                            |
| 01. Alfândega da criação: <sup>*</sup><br>03. Ano / 03a. Número DAV: <sup>*</sup><br>03c. Versão / 03d. Revisão DAV:<br>05a. Número de Referência:<br>Carregar DAV Limpar |       |                  | ▼<br>03b. Data de Aceitação: | · · · ·                              |                                            |
| Ler Ficheiro Voltar                                                                                                    |       |                  |                              |                                      |                                            |
| Versão 1.0.4b · Copyright © · <u>AT</u> 2017                                                                                                    |       | SFA2(Integração) | W3C WAI-AA<br>WCAG 1.0       |                                      | Topo                                       |

Figura 12: Ecrã de Pedido de Liquidação e Matrícula

O utilizador tem de preencher os campos "Alfândega da criação" e "Ano/Número DAV" e pressionar o botão Carregar DAV. Opcionalmente, o utilizador pode pressionar o botão Ler Ficheiro e selecionar um ficheiro de uma PLM seguindo o mesmo processo descrito em 6.1. No final, independentemente do procedimento utilizado, será apresentado um ecrã com as informações da DAV como mostra a figura seguinte:

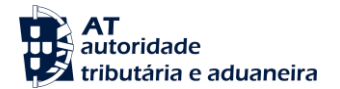

| AT                                                                                                    |                                                                                                   |                                                                                                    | S F<br>Sistema de Fiscalidade Autor              | A 2                       |
|----------------------------------------------------------------------------------------------------|---------------------------------------------------------------------------------------------------|----------------------------------------------------------------------------------------------------|--------------------------------------------------|---------------------------|
| DAV ▼ Consultas ▼ Simula                                                                                                    | ador ISV 🔻                                                                                        |                                                                                                    | A 🚍 🗢                                            | XXXXXXXXXX<br>14/Dez/2017 |
| Pedido de Liquidação e                                                                                                    | Matrícula                                                                                         |                                                                                                    |                                                  |                           |
| 01. Alfândega da criação:<br>03c. Versão / 03d. Revisão DAV:<br>05a. Número de Referência:                                                                                                    | PT000040 - Alfândega Marítima d<br>5 / 0<br>XXXXXXXXXXXXXXXX                                      | de Lisboa ▼ 03. Ano / 03a. Númo<br>03b. Data de Aceita                                                                       | ero DAV: 2017 / 00000221<br>Ição: 2017 - 02 - 07 |                           |
| B Adquirente/Proprietário<br>06. Tipo de Identificação:<br>07. Nome / Denominação Social:<br>08. Morada/Sede:<br>08. Localidade:                                                                               | S - Singular ▼<br>X000000 X000000 X0000000 X0000000<br>X00 X0000000 X00000<br>X00 X0000000 X00000 | 06a. Número Identificação: XXXXX                                                                                             | XXXXXXXXXXXXXXXXXXXXXXXXXXXXXXXXXXXXXX           | •                         |
| C Declarante/Representante<br>14. Tipo de Identificação Declara<br>15. Nome / Denominação Social:<br>16. Morada/Sede:<br>16a. Localidade:<br>17. Tipo de Identificação Represe<br>18. Qualidade representação: | e<br>inte: <u>S - Singular</u><br>XXXXXXXXXXXXXXXXXXXXXXXXXXXXXXXXXXXX                            | <ul> <li>14a. Número Identificação</li> <li>xxxxx</li> <li>16b. Código Postal:</li> <li>17a. Número Identificação</li> </ul> | Declarante: XXXXXXXXXXXXXXXXXXXXXXXXXXXXXXXXXXXX |                           |
| <ul> <li>19. NIF (Sociedade HD):</li> <li>E Características do Veículo</li> <li>30. Código de Homologação:</li> <li>33. Tipo de Veículo Fiscal:</li> </ul>                                                     | 0<br>2005100018950895<br>001 - PASSAGEIROS                                                        | 31. Categoria de Veículo:<br>▼ 42. Nº Quadro (Chassi):                                                                       | 01 - LIGEIRO V<br>FT201245523214479              |                           |
| M Instituto Mobilidade dos 1<br>89. Serviço emissor:*<br>L Modo de Pagamento<br>84. Modo de Pagamento:*<br>86. Fundamento legal:                                                                               | Transportes ▼                                                                                     | <ul> <li>85. Garantia (Tipo / Ano / Número)</li> </ul>                                                                       | ): /                                             |                           |
| Ler Ficheiro Gravar Ficheiro                                                                                                    | Submeter Voltar                                                                                   | SFA2(Integração)                                                                                                    | WAI-AA<br>CAG 1.0                                | Торо                      |

Figura 13: Ecrã de Pedido de Liquidação e Matrícula com dados da DAV

Neste formulário o utilizador deve preencher os campos "Serviço emissor" e "Modo de Pagamento" e pressionar o botão Submeter para finalizar o pedido de liquidação e matrícula. Se não existirem erros será apresentada uma mensagem de sucesso (Figura 14).

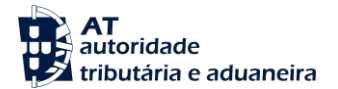

| autoridade<br>tributária e aduaneira                                                                 |                                     |                 |                                                                                 | Sistema de Fiscalidade            | SFA2<br>Automóvel 2                  |
|----------------------------------------------------------------------------------------------------|-------------------------------------|-----------------|---------------------------------------------------------------------------------|-----------------------------------|--------------------------------------|
| DAV ▼ Consultas ▼ Simul                                                                              | ador ISV ▼                          |                 |                                                                                 | 🏦 🚍                               | XXXXXXXXXXXXXXXXXXXXXXXXXXXXXXXXXXXX |
| Pedido de Liquidação e                                                                               | Matrícula                           |                 |                                                                                 |                                   |                                      |
| O Pedido de Liquidação e Ma                                                                          | atrícula foi submetido com sucesso. |                 |                                                                                 |                                   |                                      |
| PLM                                                                                                  |                                     |                 |                                                                                 |                                   |                                      |
| 01. Alfândega da criação:<br>03c. Versão / 03d. Revisão DAV:<br>05a. Número de Referência:<br>Limpar | PT0000                              | Lisboa          | <ul> <li>03. Ano / 03a. Número DAV:</li> <li>03b. Data de Aceitação:</li> </ul> | 2017 / 00001155<br>2017 - 04 - 10 |                                      |
| Voltar                                                                                               |                                     |                 |                                                                                 |                                   |                                      |
| Versão 1.0.0u · Copyright © · <u>AT</u> 2016                                                         |                                     | SFA2(Qualidade) | W3C WAI-AA<br>WCAG 1.0                                                          |                                   | Торо                                 |

#### Figura 14: Ecrã Submissão de PLM - Mensagem de sucesso

### 6.3 Pesquisa e Consulta de DAV

Esta funcionalidade é disponibilizada no menu "Consultas", através da selecção da opção "Consultar DAV" (Figura 15). Através da pesquisa de DAV, o utilizador pode consultar uma DAV e a partir daí proceder à alteração ou anulação da mesma.

| AT<br>autoridade<br>tributária e aduaneira                                                                                                    |                  |                    |                      |            |                        | Sistema de I | S                                  | FA2<br>omóvel 2                 |
|----------------------------------------------------------------------------------------------------|------------------|--------------------|----------------------|------------|------------------------|--------------|------------------------------------|---------------------------------|
| DAV ▼ Consultas ▼ Si                                                                                                    | mulador ISV 🔻    |                    |                      |            |                        | e            | fi 🚍 🝛                             | xxxxxxxxxx<br>14/Dez/2017       |
| Consultar DAV                                                                                                    |                  |                    |                      |            |                        |              |                                    |                                 |
| CONSULTAR DAV                                                                                                    |                  |                    |                      |            |                        |              |                                    |                                 |
| Ano / Número DAV:<br>Estância Aduaneira:<br>Regime ISV:<br>N° de Quadro/Chassis:<br>NIF do Adquirente/Proprietário<br>Matrícula Nacional:<br>Ordenação:<br>Pesquisar Limpar | o:               | e                  | Da<br>NI<br>Ma<br>Nu | ata:       | :                      | 🔛 até        | 11                                 |                                 |
| Resultados encontrados: 0                                                                                                    |                  |                    |                      |            |                        | Ri           | esultados por<br>Pág. Anterior 1 / | página: 50 ▼<br>1 Pág. Seguinte |
| Ano / Número DAV V                                                                                                    | /ersão / Revisão | Estância Aduaneira | Data                 | Regime ISV | Quadro/Chassis         | NIF Benef.   | Matrícula                          | a Nacional                      |
| Não existem resultados                                                                                                    |                  |                    |                      |            |                        |              |                                    |                                 |
| Versão 1.0.2 · Copyright © · <u>AT</u> 2017                                                                                                    | ,                | s                  | SFA2(Integ           | gração)    | W3C WAI-AA<br>WCAG 1.0 |              |                                    | Topo                            |

Figura 15: Ecrã de Pesquisa para Consulta de DAV

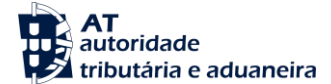

O ecrã de pesquisa para consulta de uma DAV é composto por um conjunto de campos que o utilizador pode utilizar para filtrar a pesquisa de declarações. Depois de pressionar o botão Pesquisar

é apresentada na tabela a lista de resultados que satisfazem os critérios de pesquisa definidos, conforme se pode ver na Figura 16.

|             | T<br>utoridade<br>ributária e aduaneira |                       |                        |                |            |                        | Sistema de Fiscal | SFA2<br>idade Automóvel 2                                               |
|-------------|-----------------------------------------|-----------------------|------------------------|----------------|------------|------------------------|-------------------|-------------------------------------------------------------------------|
| DAV V       | Consultas ▼ Si                          | mulador ISV 🔻         |                        |                |            |                        | <b>A</b>          | CXXXXXXXXXX<br>14/Dez/2017                                              |
| Consu       | ltar DAV                                |                       |                        |                |            |                        |                   |                                                                         |
| CONSUL      | TAR DAV 🖻                               |                       |                        |                |            |                        |                   |                                                                         |
| Pesquis     | ou por: Regime ISV: 01                  | - Introdução no consi | umo – Regime Geral, Or | denação: Desce | ndente     |                        |                   |                                                                         |
| Resultado   | s encontrados: 77                       |                       |                        |                |            |                        | Result<br>Pág. /  | ados por página: 10 ▼<br>Anterior <sup>1</sup> / 8 <u>Pág. Seguinte</u> |
|             | Ano / Número DAV                        | Versão / Revisão      | Estância Aduaneira     | Data           | Regime ISV | Quadro/Chassis         | NIF Benef.        | Matrícula Nacional                                                      |
|             | 2017 / 00001775                         | 1/0                   | PT000040               | 2017-05-30     | 01         | RFCFLGFLABY012087      |                   |                                                                         |
| 0 i         | 2017 / 00001767                         | 1/0                   | PT000040               | 2017-05-30     | 01         | RFCFLGFLABY012086      |                   |                                                                         |
| 0 i         | 2017 / 00001678                         | 1/0                   | PT000040               | 2017-05-17     | 01         | FT201245523214489      |                   |                                                                         |
|             | 2017 / 00001651                         | 1/0                   | PT000040               | 2017-05-16     | 01         | FT201245523214486      |                   |                                                                         |
|             | 2017 / 00001627                         | 1/0                   | PT000040               | 2017-05-12     | 01         | FT201245523214485      |                   |                                                                         |
|             | 2017 / 00001597                         | 4/0                   | PT000040               | 2017-05-10     | 01         | FT201245523214482      |                   |                                                                         |
|             | 2017 / 00001597                         | 3/0                   | PT000040               | 2017-05-10     | 01         | FT201245523214482      |                   |                                                                         |
|             | 2017 / 00001597                         | 2/0                   | PT000040               | 2017-05-10     | 01         | FT201245523214482      |                   |                                                                         |
|             | 2017 / 00001597                         | 1/0                   | PT000040               | 2017-05-10     | 01         | FT201245523214482      |                   |                                                                         |
|             | 2017 / 00001546                         | 1/0                   | PT000040               | 2017-05-04     | 01         | FT201245523214481      |                   |                                                                         |
|             |                                         |                       |                        |                |            |                        |                   |                                                                         |
|             |                                         |                       |                        |                |            |                        |                   |                                                                         |
| Versão 1.0. | 2 · Copyright © · <u>AT</u> 2017        |                       |                        | SFA2(Integraçã | 0)         | W3C WAI-AA<br>WCAG 1.0 |                   | Торо                                                                    |

Figura 16: Ecrã de pesquisa para Consulta de DAV - Resultados

Para consultar uma DAV, o utilizador deve pressionar o botão e será reencaminhado para o formulário da Figura 6, com os dados preenchidos e em formato não editável. Na consulta da DAV, o utilizador terá disponível informação sobre a Liquidação e o Histórico da DAV, bem como a lista de documentos associados à DAV, conforme se pode ver nas figuras seguintes.

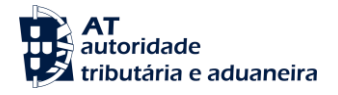

| autoridade                                                                       |                        |            |                     |             |           | Sistema de Fiscalio       | SFA2<br>dade Automóvel 2                      |
|----------------------------------------------------------------------------------|------------------------|------------|---------------------|-------------|-----------|---------------------------|-----------------------------------------------|
| DAV ▼ Consultas ▼ Simulador ISV ▼                                                |                        |            |                     |             |           | <b>A</b>                  | XXXXXXXXXXX<br>14/Dez/201                     |
| Declaração Aduaneira de Veícul                                                   | 05                     |            |                     |             |           |                           |                                               |
|                                                                                  |                        |            |                     |             |           |                           |                                               |
| Estância DAV: PT000040 Data                                                      | a Aceitação: 2017-05-3 | 30 Ano DA\ | /: 2017 Númer       | DAV: 000017 | 75 Versão | DAV: 1 Revisão DAV        | :0                                            |
| Geral Operador Veículo Outros Documentos                                         | Liquidação Histórico   | Documentos | Gerados             |             |           |                           |                                               |
| R Cálculo ISV                                                                    |                        |            |                     |             |           |                           |                                               |
| 93. CÁLCULO DO ISV                                                               |                        |            |                     |             |           |                           |                                               |
| Demonstração                                                                     |                        |            | Fórmulas            |             | % ap      | licável                   | Montante                                      |
| Tabela ISV aplicável: A                                                          |                        |            |                     |             |           |                           |                                               |
| 01. Componente cilindrada                                                        |                        | 5462 [cc]  | x 4.99 [tx] - 5523. | 55 [ded]    |           |                           | 21.731,83 €                                   |
| 02. Componente ambiental<br>02. Taxa oplia éval de tebele                        |                        | 291 [002]  | X 183.34 [DX] - 297 | 67 [ded]    | 208/      |                           | 23.584,94 €<br>45.246.77.€                    |
| 03. Taxa aplicavel da tabela<br>04. Redução de Anos de Uso (Componente Cilindra) |                        | (21731.03  | E + 20004.94E)      | 10          | JU%       |                           | 45.310,77€                                    |
| 05 Agravamento Partículas                                                        | Ja)                    | (21751.03  | e 100%) 0%          | υ.          | /0        |                           | 0,00€                                         |
| 06. SubTotal = [3 - 4 + 5]                                                       |                        |            |                     |             |           |                           | 45.316,77 €                                   |
| 10. Reducão (Jeansão do Regime de banefício                                      |                        | 0          |                     |             | <i>x</i>  |                           | 0.00 €                                        |
| 11. Total ISV = [06-10]                                                          |                        | 0          |                     | 0.          | /0        |                           | 45.316,77 €                                   |
| 93A. BASE TRIBUTÁVEL DO IVA                                                      |                        |            |                     |             |           |                           |                                               |
| Demonstração                                                                     |                        |            | Fórmulas            |             | % ap      | licável                   | Montante                                      |
| 12. Valor de aquisição                                                           |                        |            |                     |             |           |                           | 1.500.00 €                                    |
| 13. Total ISV [=11]                                                              |                        |            |                     |             |           |                           | 45.316,77 €                                   |
| 14. Base Tributável do IVA [=12+13]                                              |                        |            |                     |             |           |                           | 46.816,77 €                                   |
| 15. Isenção 0                                                                    |                        |            |                     |             |           |                           |                                               |
| 16. Operação não Tributável 0                                                    |                        |            |                     |             |           |                           |                                               |
| 17. Total IVA [= 14 x Taxa IVA]                                                  |                        |            |                     | 23          | 3%        |                           | 10.767,86 €                                   |
| 93E. JUROS COMPENSATÓRIOS                                                        |                        |            |                     |             |           |                           |                                               |
| Demonstração                                                                     |                        |            | Fórmulas            |             | % ap      | licável                   | Montante                                      |
| 29. Valor Total = [(Total Dívida * Taxa / 365) * 120 dia                         | as]                    |            |                     | 49          | %         |                           | 737,56 €                                      |
| S Dados Contabílisticos                                                          |                        |            |                     |             |           |                           |                                               |
|                                                                                  |                        |            |                     |             |           |                           |                                               |
| 94. IMPOSIÇÕES                                                                   |                        |            |                     |             |           |                           |                                               |
| Tipo Rubrica                                                                     | Código Rubrica         | Montante   |                     |             |           |                           |                                               |
| JUROS COMPENSATORIOS                                                             | 651                    | 737,56€    |                     |             |           |                           |                                               |
| ISV - TABELA A - 3º ESCALÃO                                                      | 638                    | 45.316,77€ |                     |             |           |                           |                                               |
| IVA - TAXA NORMAL NO CONTINENTE (23%)                                            | 421                    | 10.767,86€ |                     |             |           |                           |                                               |
| 95. Total:                                                                       |                        | 56.822,19  | ) E                 |             |           |                           |                                               |
| T Handda Va (DUC                                                                 |                        |            |                     |             |           |                           |                                               |
|                                                                                  |                        |            |                     |             |           |                           |                                               |
| 96. LIQUIDAÇAO                                                                   |                        |            |                     |             |           |                           |                                               |
| Número de Registos: 1                                                            |                        |            |                     |             |           | Resultados<br>Pág. Anteri | s por página: 10 ▼<br>ior 1 / 1 Pág. Seguinte |
| FADIQ Ano/NúmeroLO Data                                                          | Modo Pagamento         | Garantia   | Montante (€)        | Termo Prazo | Estado    | Entidade Cobradora        | Data Cobranca                                 |
| PT000040 2017/0001520 2017-05-30                                                 | Y                      | Guruntid   | 56.822,19 €         | 2017-06-13  | Lotado    | //                        | our contailéa                                 |
| Voltar                                                                           |                        |            |                     |             |           |                           |                                               |
|                                                                                  |                        |            |                     |             | WAT-A     |                           | _                                             |
| ersao 1.0.2 · Copyright © · <u>AT</u> 2017                                       |                        | SFA2(Ir    | ntegração)          | W3          | WCAG 1.   |                           | Top                                           |

Figura 17: Ecrã Consultar DAV - Separador Liquidação

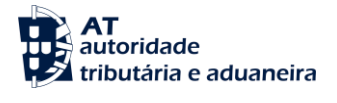

| AT<br>autoridade<br>tributária e aduaneira<br>DAV ▼ Consultas ▼ Simulador ISV ▼ |                  |              | Sis               | SFA2<br>tema de Fiscalidade Automóvel 2                          |
|---------------------------------------------------------------------------------|------------------|--------------|-------------------|------------------------------------------------------------------|
| Declaração Aduaneira de Veículos                                                |                  |              |                   |                                                                  |
| Estância DAV: PT000040 Data Aceitação: 2017-05-30 Ano DA                        | V: 2017 Número D | AV: 00001775 | Versão DAV: 1     | Revisão DAV: o                                                   |
| Geral Operador Veículo Outros Documentos Liquidação Histórico Documento         | os Gerados       |              |                   |                                                                  |
|                                                                                 |                  |              |                   |                                                                  |
| U HISTÓRICO DAV                                                                 |                  |              |                   |                                                                  |
| Número de Registos: 5                                                           |                  |              |                   | Resultados por página: 15 ▼<br>Pág. Anterior 1 / 1 Pág. Seguinte |
| Descrição                                                                       | Versão           | Revisão      | Utilizador        | Data/Hora                                                        |
| Aceitação DAV automática                                                        | 1                | 0            |                   | 2017-05-30 16:40                                                 |
| Calculo ISV finalizado com sucesso                                              | 1                | 0            |                   | 2017-05-30 16:41                                                 |
| DAV aguarda criação liquidação.                                                 | 1                | 0            |                   | 2017-05-30 16:41                                                 |
| DAV pendente liquidação no SCA.                                                 | 1                | 0            |                   | 2017-05-30 16:42                                                 |
| DAV aguarda apresentação de documentos na alfândega                             | 1                | 0            |                   | 2017-05-30 16:42                                                 |
| Voltar                                                                          |                  |              |                   |                                                                  |
| /ersão 1.0.2 · Copyright © - <u>AT</u> 2017 SFA2(                               | Integração)      |              | WAI-AA<br>CAG 1.0 | Topo                                                             |

Figura 18: Ecrã Consultar DAV - Separador Histórico

| AT<br>autoridade<br>tributária e aduaneira          |                                             | SFA2<br>Sistema de Fiscalidade Automóvel 2                       |
|-----------------------------------------------------|---------------------------------------------|------------------------------------------------------------------|
| DAV ▼ Consultas ▼ Simulador ISV ▼                   |                                             | 🏤 🧰 🤛 XXXXXXXXX<br>14/Dez/2017                                   |
| Declaração Aduaneira de Veículos                    |                                             |                                                                  |
| Estância DAV: PT000040 Data Aceitação:              | 2017-05-30 Ano DAV: 2017 Número DAV: 000017 | 75 Versão DAV: 1 Revisão DAV: 0                                  |
| Geral Operador Veículo Outros Documentos Liquidação | Histórico Documentos Gerados                |                                                                  |
| V DOCUMENTOS GERADOS                                |                                             |                                                                  |
| Número de Registos: 1                               |                                             | Resultados por página: 15 ▼<br>Pág. Anterior 1 / 1 Pág. Seguinte |
| Documento                                           | Nome Documento                              | Data                                                             |
| Documento Único de Cobrança                         | DUC_PT000040_2017_00001775_v1_r0.pdf        | 2017-05-30 00:00:00                                              |
| Voltar                                              |                                             |                                                                  |
| Versão 1.0.2 · Copyright © · <u>AT</u> 2017         | SFA2(Integração)                            | C WAI-AA Tope                                                    |

Figura 19: Ecrã Consultar DAV - Separador Documentos Gerados

Neste último separador, para cada documento apresentado está associado um botão 📕 que permite consultar o documento.

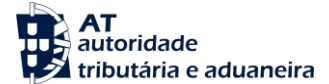

### 6.4 Alteração de DAV

Para alterar uma DAV, o utilizador deve pressionar o botão Z presente no ecrã da Figura 16 e será apresentado o formulário da Figura 6 com os campos pré-preenchidos e em formato editável.

| AT<br>autoridade<br>tributária e aduaneira                                                                                                    |                                                                                                    | Sistema de Fiscali                                                                                           | SFA2<br>dade Automóvel 2             |
|----------------------------------------------------------------------------------------------------|----------------------------------------------------------------------------------------------------|----------------------------------------------------------------------------------------------------|--------------------------------------|
| DAV ▼ Consultas ▼ Simula                                                                                                    | dor ISV 🔻                                                                                                    | <b>A</b> 1                                                                                                   | XXXXXXXXXXXXXXXXXXXXXXXXXXXXXXXXXXXX |
| Declaração Aduaneira d                                                                                                    | e Veículos                                                                                                    |                                                                                                    |                                      |
| Estância DAV: PT                                                                                                    | 000040 Data Aceitação: 2017-05-30 Ano DAV: 2017 I                                                                                                    | Número DAV: 00001775 Versão DAV: 1 Revisão DA                                                                | <b>V:</b> 0                          |
| Geral Operador Veículo Outros                                                                                                    | Documentos Liquidação Histórico Documentos Gerados                                                                                                    | L                                                                                                    |                                      |
| A<br>01. Alfândega da criação:<br>01a. Alfândega da versão atual:<br>02. Estatuto do Sujeito Passivo:*<br>03. Ano / 03a. Número DAV:<br>03c. Versão / 03d. Revisão DAV:<br>05. Regime de ISV:*<br>05a. Número de Referência: | PT00 ) - Alfândega de Lisboa<br>PT000 - Alfândega de Lisboa<br>3 - Operador Sem Estatuto / Particular ▼<br>2017 / 00001775<br>1 / 0<br>01 - Introdução no consumo - Regime Geral<br>ABCD12345 | <ul> <li>V</li> <li>O2a. Número do Operador: 1111</li> <li>O3b. Data de Aceitação: 2017 - 05 - 30</li> </ul> |                                      |
| Validar Submeter                                                                                                    | Voltar                                                                                                    |                                                                                                    |                                      |
| Versão 1.0.2 · Copyright © · <u>AT</u> 2017                                                                                                    | SFA2(Integração                                                                                                    | W3C WAI-AA<br>WGG 1.0                                                                                        | Тор                                  |

Figura 20: Ecrã Alterar DAV

Depois de efetuar as alterações, o utilizador deve validar os dados através do botão Validar e, se não existirem erros de validação, deve pressionar o botão Submeter para gravar as alterações efetuadas.

### 6.5 Consulta de Mensagens

Esta funcionalidade é disponibilizada através do menu "Consultas" selecionando a opção "Consultar Mensagens" e permite ao utilizador consultar as mensagens referentes a resultados de processamentos de DAV's submetidas pelo utilizador.

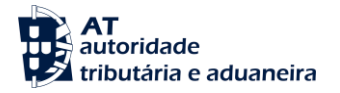

|              | itorid<br>butár | ade<br>ia e aduaneir    | a                                             |             |                  | Sistem                 | s l<br>a de Fiscalidade Auto | FA2<br>omóvel 2                        |
|--------------|-----------------|-------------------------|-----------------------------------------------|-------------|------------------|------------------------|------------------------------|----------------------------------------|
| DAV V        | Co              | onsultas ▼              | Simulador ISV ▼                               |             |                  |                        | 🏤 🚍 😔                        | XXXXXXXXXXXXXXXXXXXXXXXXXXXXXXXXXXXXXX |
| Consu        | tar             | Mensage                 | ens                                           |             |                  |                        |                              |                                        |
| CONSULT      |                 | MEN SAGEN               | S                                             |             |                  |                        |                              |                                        |
| Estância     | Adu             | aneira:                 |                                               | •           | Ano / Número     | DAV: /                 |                              |                                        |
| Versão /     | Revi            | são DAV:                |                                               |             | Data de Envio:   |                        | até:                         | -                                      |
| Estado       | Mensa           | agem:                   | Mensagem Por Ler V                            |             |                  |                        |                              |                                        |
| Tipo Me      | nsade           | em:                     |                                               |             |                  | T                      |                              |                                        |
|              |                 |                         |                                               |             |                  |                        |                              |                                        |
| Peso         | Juisai          | Limpa                   |                                               |             |                  |                        |                              |                                        |
|              |                 |                         |                                               |             |                  |                        |                              |                                        |
| Resultados   | enco            | ntrados: 128            |                                               |             |                  |                        | Resultados por p             | pagina: 15 V                           |
|              |                 |                         |                                               |             |                  |                        | Pág. Anterior 土              | / 9 <u>Pág. Seguinte</u>               |
|              |                 |                         | Tipo Mensagem                                 |             | Ano / Número DAV | Versão / Revisão DAV   | Data de Envio                | XML                                    |
|              | *               | Aceitação Au            | utomática DAV                                 |             | 2017 / 00000060  | 2/9                    | 2017-09-05                   | Download                               |
|              | *               | Revisão DAV             | / aceite e realizada - Resposta da Administra | ção         | 2017 / 00000060  | 2/8                    | 2017-09-05                   | Download                               |
|              |                 | Aceitação Au            | utomática DAV                                 |             | 2017 / 00000060  | 2/8                    | 2017-08-28                   | Download                               |
|              | *               | Revisão DAV             | / aceite e realizada - Resposta da Administra | ção         | 2017 / 00000060  | 2/7                    | 2017-08-28                   | Download                               |
|              |                 | Aceitação Au            | utomática DAV                                 |             | 2017 / 00000060  | 2/7                    | 2017-06-08                   | Download                               |
|              | *               | Revisão DAV             | / aceite e realizada - Resposta da Administra | ção         | 2017 / 00000060  | 2/6                    | 2017-06-08                   | Download                               |
|              |                 | Aceitação Au            | utomática DAV                                 |             | 2017 / 00001775  | 1/0                    | 2017-05-30                   | Download                               |
|              | - 📩             | Aceitação Au            | utomática DAV                                 |             | 2017 / 00001767  | 1/0                    | 2017-05-30                   | Download                               |
|              |                 | DAV Regime              | Especial aceite pela Administração            |             | 2017 / 00001295  | 1/0                    | 2017-05-30                   | Download                               |
|              | - 🛧             | DAV Regime              | Especial aceite pela Administração            |             | 2017 / 00001309  | 2/0                    | 2017-05-30                   | Download                               |
|              |                 | DAV Regime              | Especial aceite pela Administração            |             | 2017 / 00001643  | 1/1                    | 2017-05-30                   | Download                               |
|              | *               | DAV Regime              | Especial aceite pela Administração            |             | 2017 / 00001660  | 2/0                    | 2017-05-30                   | Download                               |
|              |                 | Aceitação Au            | utomática DAV                                 |             | 2017 / 00001678  | 1/0                    | 2017-05-22                   | Download                               |
|              | - ★             | Aguarda Apre            | eciação Alfândega DA∨ Regime Especial         |             | 2017 / 00001660  | 2/0                    | 2017-05-22                   | Download                               |
|              |                 | Alteração DA            | V aceite e realizada - Resposta da Administr  | ação        | 2017 / 00001660  | 1/0                    | 2017-05-22                   | Download                               |
| Versão 1.0.2 | 2 · Cop         | oyright © · <u>AT</u> 2 | 2017                                          | SFA2(Integr | ação)            | W3C WAI-AA<br>WCAG 1.0 |                              | Торо                                   |

Figura 21: Ecrã Pesquisar Mensagens

Neste ecrã é apresentado ao utilizador uma lista com as mensagens novas, assinaladas com o ícone  $\star$ . São também apresentados campos de pesquisa que o utilizador pode preencher para filtrar a lista de resultados. Para consultar uma mensagem deve ser pressionado o botão 🚺 e será apresentada uma nova janela com os detalhes da mensagem.

| SFA2 >> Consultar Mensagens > MENSAGEM     | Mensagem                                       |
|--------------------------------------------|------------------------------------------------|
| Tipo:                                      | 0220 - Aceitação Automática DAV                |
| Data de Envio:                             | 2017-04-12                                     |
| Data de Leitura:                           |                                                |
| Ano / Número DAV:                          | 2017 / 00002100                                |
| Versão /revisão DAV:                       | 2 / 0                                          |
| A declaração número<br>aceite com sucesso. | 2017/00002100 Estância: PT000040, V.R: 2.0 foi |
| Voltar                                     |                                                |

#### Figura 22: Janela com detalhe de uma Mensagem

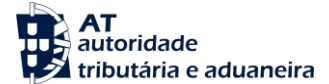

Para voltar ao ecrã da Figura 21 o utilizador deve pressionar o botão Voltar. Se o utilizador pretender eliminar uma mensagem deve ser pressionado o botão X.

### 6.6 Impressão de DAV/DUC

A funcionalidade de impressão de uma DAV ou de um DUC associado a uma DAV é obtida no menu "Consultas", através da opção "Impressão DAV/DUC", obtendo-se um formulário conforme apresentado na Figura 23.

| autoridade<br>tributária e aduaneira        |                                |                  |                    |           |            | Sistema de Fis | S<br>scalidade Auto | FA2<br>omóvel 2            |
|---------------------------------------------|--------------------------------|------------------|--------------------|-----------|------------|----------------|---------------------|----------------------------|
| DAV ▼ Consultas ▼ Si                        | mulador ISV 🔻                  |                  |                    |           |            | đ              | . 🚍 🕹               | XXXXXXXXXXX<br>14/Dez/2017 |
| Impressão DAV/DUC                           |                                |                  |                    |           |            |                |                     |                            |
| IMPRESSÃO DAV/DUC                           |                                |                  |                    |           |            |                |                     |                            |
| Ano / Número DAV:                           | 1                              |                  | Versão / Revisão   | DAV:      | 1          |                |                     |                            |
| Data:                                       |                                | 📰 até 🛛 - 🛛 -    |                    |           |            |                |                     |                            |
| Estância Aduaneira:                         |                                |                  | τ                  |           |            |                |                     |                            |
| Regime ISV:                                 |                                |                  | T                  |           |            |                |                     |                            |
| N° de Quadro/Chassis:                       |                                |                  | NIF do Adquirente  | e/Proprie | tário:     |                |                     |                            |
| Matrícula Nacional:                         |                                |                  | Número do Opera    | dor:      |            |                |                     |                            |
| Ordenação:                                  | <ul> <li>Ascendente</li> </ul> | Descendente      |                    |           |            |                |                     |                            |
| Pesquisar Limpar                            |                                |                  |                    |           |            |                |                     |                            |
| Resultados encontrados: 0                   |                                |                  |                    |           |            | Res            | sultados por p      | página: 50 🔻               |
|                                             |                                |                  |                    |           |            | Pá             | g. Anterior 1/      | 1 Pág. Seguinte            |
| Tipo Documento Ano                          | / Número DAV                   | Versão / Revisão | Estância Aduaneira | Data      | Regime ISV | Quadro/Chassis | Matrícu             | la Nacional                |
| Não existem resultados                      |                                |                  |                    |           |            |                |                     |                            |
| Versão 1.0.4b · Copyright © · <u>AT</u> 201 | 7                              |                  | SFA2(Integração)   |           | W3C WAI-A  |                |                     | Topo                       |

Figura 23: Ecrã Impressão DAV

Após o preenchimento dos campos, selecciona-se o botão Pesquisar e obtém-se uma listagem com os resultados que correspondem aos critérios selecionados (Figura 24).

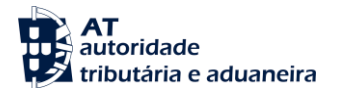

|          | AT<br>autoridade<br>tributária e aduane | eira                     |                    |                         |            |            | Sistema de Fisca  | SFA2<br>lidade Automóvel 2                                                       |  |
|----------|-----------------------------------------|--------------------------|--------------------|-------------------------|------------|------------|-------------------|----------------------------------------------------------------------------------|--|
| DAV      | ▼ Consultas ▼                           | Simulador ISV 🔻          |                    |                         |            |            | <b>a</b>          | E 🕹 XXXXXXXXXXXXXXXXXXXXXXXXXXXXXXXXXXX                                          |  |
| Impro    | mpressão DAV/DUC                        |                          |                    |                         |            |            |                   |                                                                                  |  |
| IMPRE    | SSÃO DAV/DUC                            | 7                        |                    |                         |            |            |                   |                                                                                  |  |
| Pesq     | uisou por: Regime IS                    | SV: 01 - Introdução no c | onsumo – Regime Ge | ral, Ordenação: Desceno | lente      |            |                   |                                                                                  |  |
| Resulta  | dos encontrados: 12                     | 5                        |                    |                         |            |            | Result<br>Pág. Ar | ados por página: <u>10</u> ▼<br>nterior <mark>1</mark> / 13 <u>Pág. Seguinte</u> |  |
|          | Tipo Documento                          | Ano / Número DAV         | Versão / Revisão   | Estância Aduaneira      | Data       | Regime ISV | Quadro/Chassis    | Matrícula Nacional                                                               |  |
| POF      | DAV                                     | 2017 / 00003387          | 1/0                | PT000305                | 2017-10-12 | 01         | CH123213213555599 |                                                                                  |  |
| POF      | DUC                                     | 2017 / 00003336          | 1/0                | PT000305                | 2017-10-10 | 01         | CH123213213444444 |                                                                                  |  |
| POF      | DAV                                     | 2017 / 00003336          | 1/0                | PT000305                | 2017-10-10 | 01         | CH123213213444444 |                                                                                  |  |
| POF      | DAV                                     | 2017 / 00002208          | 4 / 0              | PT000305                | 2017-06-19 | 01         | RV123456789000017 |                                                                                  |  |
| POF      | DAV                                     | 2017 / 00002208          | 3/0                | PT000305                | 2017-06-19 | 01         | RV123456789000017 |                                                                                  |  |
| POF      | DAV                                     | 2017 / 00002208          | 2/0                | PT000305                | 2017-06-19 | 01         | RV123456789000017 |                                                                                  |  |
| POF      | DAV                                     | 2017 / 00002160          | 1/0                | PT000305                | 2017-06-18 | 01         | TC00007           |                                                                                  |  |
| POF      | DAV                                     | 2017 / 00002151          | 2/0                | PT000305                | 2017-06-18 | 01         | TC00006           |                                                                                  |  |
| POF      | DAV                                     | 2017 / 00002151          | 1/0                | PT000305                | 2017-06-18 | 01         | TC00006           |                                                                                  |  |
| POF      | DUC                                     | 2017 / 00001945          | 1/0                | PT000305                | 2017-06-12 | 01         | TC7777778         |                                                                                  |  |
| Versão 1 | .0.4b · Copyright © · <u>A</u>          | <u>T</u> 2017            |                    | SFA2(Integração)        |            | W3C WAI-   | AA<br>1.0         | Торо                                                                             |  |

Figura 24: Ecrã impressão DAV – Pesquisa

Para imprimir uma determinada DAV o utilizador deve carregar no botão abrindo-se de seguida a DAV em formato pdf. Com a DAV neste formato o utilizador já pode imprimir a DAV pretendida.

### 6.7 Consulta de Notificações Legais

Esta funcionalidade permite consultar as notificações legais recebidas no âmbito do processamento de uma DAV.

Para consultar as Notificações Legais o utilizador deve aceder ao menu 'Consultas' e selecionar a opção 'Consulta Notificações Legais'.

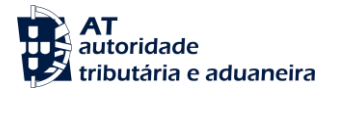

| autoridade<br>tributária e aduaneira<br>DAV ▼ Consultas ▼ Simulador                                          | ISV V                                                         |                                              |       | Sistema de Fiscal | SFA2<br>idade Automóvel 2<br>SXXXXXXXXX<br>14/Dez/2017 |
|----------------------------------------------------------------------------------------------------|---------------------------------------------------------------|----------------------------------------------|-------|-------------------|--------------------------------------------------------|
| Consultar Notificações Leg                                                                                   | gais                                                          |                                              |       |                   |                                                        |
| CONSULTAR NOTIFICAÇÕES LEGAI                                                                                 | s                                                             |                                              |       |                   |                                                        |
| Estância Aduaneira:<br>Ano / Número DAV:<br>Data:<br>Nº de Quadro/Chassis:<br>Ordenação:<br>Pesquisar Limpar | PT000305 - Alfând<br>2017 / 00005622<br>a a<br>Ascendente • D | lega do Jardim do Tabaco<br>té<br>escendente | T     |                   |                                                        |
| Resultados encontrados: 0                                                                                    |                                                               |                                              |       | Resulta<br>Pág. A | ados por página: 50 ▼<br>nterior 1/1 Pág. Seguinte     |
| ID Ano / Número DAV                                                                                          | Versão / Revisão                                              | Estância Aduaneira                           | Data  | Quadro/Chassis    | Notificação                                            |
| <mark>Não existem resultados</mark><br>Versão 1.0.4b · Copyright © · <u>AT</u> 2017                          |                                                               | SFA2(Integração)                             | W3C W | AI-AA<br>Ag 1.0   | Торо                                                   |

Figura 25: Ecrã Pesquisa de Notificações Legais

O utilizador deve preencher os campos com os critérios de pesquisa desejados e pressionar o botão

Pesquisar sendo então apresentadas as notificações de acordo com os critérios definidos.

| ġ     | AT<br>autorid<br>tributái     | ade<br>ria e adua   | neira                  |                            |                   | SFA2<br>Sistema de Fiscalidade Automóvel 2                                                                                                    |  |  |  |  |
|-------|-------------------------------|---------------------|------------------------|----------------------------|-------------------|----------------------------------------------------------------------------------------------------|--|--|--|--|
| DA    | v v Co                        | onsultas V          | Simul                  | ador ISV 1                 | •                 | r 🙃 🖓 🕹 🖓 🖓 🖓                                                                                                    |  |  |  |  |
| Cor   | Consultar Notificações Legais |                     |                        |                            |                   |                                                                                                    |  |  |  |  |
| CON   | SULTAR I                      | OTIFIC              | AÇÕE <mark>s</mark> le | GAIS 🖻                     |                   |                                                                                                    |  |  |  |  |
| Pe    | squisou po                    | r: Estânci          | a Aduaneira            | : PT0003                   | 05 - Alfândega do | o Jardim do Tabaco, Ano DAV: 2017, Número DAV: 00005622, Ordenação: Descendente                                                                                                    |  |  |  |  |
| Resu  | ltados enco                   | ontrados: 2         | 2                      |                            |                   | Resultados por página: so ▼<br>Pág. Anterior 1 / 1 Pág. Seguinte                                                                                                    |  |  |  |  |
| ID    | Ano /<br>Número<br>DAV        | Versão /<br>Revisão | Estância<br>Aduaneira  | Data                       | Quadro/Chassis    | Notificação                                                                                                    |  |  |  |  |
| 442   | 2017 /<br>00005622            | 2/0                 | PT000305               | 2017-<br>12-13<br>16:44:36 | AF12321312111     | A sua declaração (DAV) foi submetida com sucesso tendo obtido o nº 2017/00005622. Deverá proceder à sua visualização<br>e/ou impressão, bem como ao eventual Documento Unico de Cobrança (DUC) para pagamento do imposto, quando<br>devido, através do Menu "Consultas", seguido de "Impressão DAV/DUC". Escolher um dos critérios de pesquisa e clicar no<br>botão "Pesquisar". Seleciona o respetivo PDF tendo em vista a sua impressão ou arquivo. /Nestes documentos consta<br>informação adicional com vista à ultimação do processo de regularização fiscal do veículo, bem como a demonstração da<br>líquidação do (s) imposto (s), nos casos aplicáveis.     |  |  |  |  |
| 441   | 2017 /<br>00005622            | 1/0                 | PT000305               | 2017-<br>12-13<br>16:42:25 | AF12321312111     | A sua declaração (DAV) foi submetida com sucesso tendo obtido o nº 2017/00005622. Deverá proceder à sua visualização<br>e/ou impressão, bem como ao eventual Documento Unico de Cobrança (DUC) para pagamento do imposto, quando<br>devido, através do Menu "Consultas", seguido de "Impressão DAV/DUC". Escolher um dos critérios de pesquisa e clicar no<br>botão "Pesquisar". Seleciona o respetivo PDF tendo em vista a sua impressão ou arquivo. «/br>Nestes documentos consta<br>informação adicional com vista à ultimação do processo de regularização fiscal do veículo, bem como a demonstração da<br>líquidação do (s) imposto (s), nos casos aplicáveis. |  |  |  |  |
| Versã | o 1.0.4b · C                  | opyright ©          | • <u>AT</u> 2017       |                            |                   | SFA2(Integração) WAI-AA WCAG 1.0                                                                                                    |  |  |  |  |

Figura 26: Ecrã Notificações Legais - Resultados da pesquisa

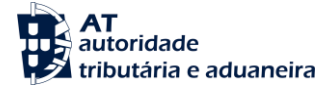

### 6.8 Simulação do cálculo do ISV

Esta funcionalidade é disponibilizada no menu "Simulador ISV", através da selecção da opção "Simular".

| autoridade<br>tributária e aduaneira                                                                            |       |                  |                                                 | ;                  | Sistema de Fisc | alidade | SF<br>Auton | A2<br>nóvel 2             |
|----------------------------------------------------------------------------------------------------|-------|------------------|-------------------------------------------------|--------------------|-----------------|---------|-------------|---------------------------|
| DAV ▼ Consultas ▼ Simulador IS                                                                                  | v v   |                  |                                                 |                    | <u>A</u>        |         |             | XXXXXXXXXX<br>14/Dez/2017 |
| Simulador de Cálculo ISV<br>SIMULADOR DE CÁLCULO ISV                                                            |       |                  |                                                 |                    |                 |         |             |                           |
| País da Matrícula do veículo:*<br>Novo / Usado:*<br>Tipo de Combustível:*<br>Partículas:<br>Calcular ISV Limpar | <br>T | T                | Tipo Veículo:*<br>Cilindrada:*<br>Emissões CO2: |                    |                 |         | <b>•</b>    |                           |
| Versão 1.0.2 · Copyright © · <u>AT</u> 2017                                                                     |       | SFA2(Integração) | W3C W                                           | WAI-AA<br>ICAG 1.0 |                 |         |             | Topo                      |

Figura 27: Ecrã Simulador de Cálculo ISV

O utilizador deve preencher os campos, sendo os campos assinalados a amarelo de preenchimento obrigatório. De seguida o utilizador deve pressionar o botão Calcular ISV e será redirecionado para o ecrã da figura seguinte, o qual irá conter a demonstração do cálculo para os parâmetros definidos.

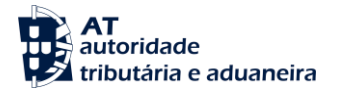

| SFA2<br>Sistema de Fiscalidade Automóvel 2<br>DAV ▼ Consultas ▼ Simulador ISV ▼ Consultas ▼ Simulador ISV ▼ Consultas ▼ Simulador ISV ▼ Consultas ▼ Simulador de Cálculo ISV<br>SiMULADOR DE CÁLCULO ISV<br>País da Matrícula do veículo:* Estado-Membro da União Europeia ▼ Tipo Veículo:* Lig. Passageiros ▼                                                                                                    |                                                                           |                                                                                              |                                                               |                                                           |  |  |  |
|----------------------------------------------------------------------------------------------------|---------------------------------------------------------------------------|----------------------------------------------------------------------------------------------|---------------------------------------------------------------|-----------------------------------------------------------|--|--|--|
| Novo / Usado:*                                                                                                    | Novo T                                                                    | Cilindrada:                                                                                  | * 1200                                                        |                                                           |  |  |  |
| Tipo de Combustível:*                                                                                                    | Gasóleo ▼                                                                 | Emissões (                                                                                   | 130                                                           |                                                           |  |  |  |
| Partículas:* Calcular ISV Limpar                                                                                                    | < 0,002 g/km ▼                                                            |                                                                                              |                                                               |                                                           |  |  |  |
| Demonstração                                                                                                    |                                                                           |                                                                                              | % aplicável                                                   | Montante                                                  |  |  |  |
| Tabela ISV aplicável: A                                                                                                    |                                                                           |                                                                                              |                                                               |                                                           |  |  |  |
| 01. Componente cilindrada                                                                                                    |                                                                           | 1200 [cc] X 1.06 [tX] - 762.77 [ded]                                                         |                                                               | 509,23 €<br>2,404,40 €                                    |  |  |  |
| 03. Taxa anlicável da tabela                                                                                                    |                                                                           | (509 23€ ± 3494 40€)                                                                         | 100.00%                                                       | 5.494,40 €<br>4.003.63 €                                  |  |  |  |
| 04. Redução de Anos de Uso (Componente Cilir                                                                                                    | ndrada)                                                                   | (509.23€ * 100.00%) * 0%                                                                     | 0%                                                            | 4.003,03€                                                 |  |  |  |
| 05. Agravamento Partículas                                                                                                    | iarada)                                                                   | (555.256 155.5576) 576                                                                       | 0.10                                                          | 0.00 €                                                    |  |  |  |
| 06. Total ISV = [3 -4 + 5]<br>Nota Importante<br>Os resultados obtidos na presente simulação não vinculam a Administração Fiscal. Quando da aplicação das tabelas de taxas A) e B) do ISV resultar apuramento de imposto inferior a EUR 100, há lugar ao<br>pagamento desta importância. (Artigo 7*, n.* 4 da Lei n.* 22-A/2007, de 29 de Junho).                                                                                                    |                                                                           |                                                                                              |                                                               |                                                           |  |  |  |
| IVA - Imposto sobre o Valor Acrescentado<br>Veículos provenientes de um Estado-membro da U.E.<br>Face ao disposto no n° 2 do art.º ô° do Regime do IVA nas Transacções Intracomunitárias (RITI), os meios de transporte novos estão sujeitos a IVA em território nacional.<br>Considera-se meio de transporte novo, aquele que, no momento da transmissão (venda), reúna um dos seguintes condicionalismos:<br>- A transmission ão seja efetudada há mais de seis meses após a data da 1ª utilização;<br>- Não tenha percorrido mais de 1ª utilização a constante do título do registo de propriedade ou documento equivalente (n° 3 do art.º 6 do RITI). O respetivo cálculo é efetuado a partir da aplicação da taxa do IVA sobre a<br>base tributável, constituída pelo valor de aquisição e do ISV devido. A taxa do IVA é atualmente de 23%, 22% ou 10%, consonante a aquisição intracomunitária seja efetuada no Continente, na Região Autónoma da |                                                                           |                                                                                              |                                                               |                                                           |  |  |  |
| maceira ou na regiao Autonoma dos Açores, respetivamente.<br>Os Particulares, de acordo com o Código do Imposto Sobre Veículos, devem pagar o IVA devido pelas aquisições intracomunitárias de meios de transporte novos sujeitos a ISV junto da alfândega, através da DAV. O<br>pagamento do IVA é efetuado em simultâneo com o ISV.                                                                                                    |                                                                           |                                                                                              |                                                               |                                                           |  |  |  |
| Os meios de transporte adquiridos por particulares e que sejam considerados usados i.e. aqueles cuja transmissão (venda) seja efetuada há mais de seis meses após a data da 1ª utilização e tenham percorrido<br>mais de 6.000 km, não devem IVA em território nacional, sendo o imposto liquidado e cobrado no momento da transmissão (venda).                                                                                                    |                                                                           |                                                                                              |                                                               |                                                           |  |  |  |
| Veículos provenientes de um país terceiro<br>No caso dos meios de transporte serem provenientes<br>adicionado das despesas de frete e seguro), os direito                                                                                                    | de um país terceiro, novos ou usado<br>s aduaneiros e demais imposições d | s, estão sempre sujeitos a IVA, sobre uma bas<br>evidas pela importação, nomeadamente, o IS\ | se tributável constituída pelo<br>/. (Artigo 17° do Código do | o valor aduaneiro do veículo (valor transacional<br>IVA). |  |  |  |
| Versão 1.0.4b · Copyright © · <u>AT</u> 2017                                                                                                    |                                                                           | SFA2(Integração)                                                                             | W3C WAI-AA<br>WCAG 1.0                                        | Торо                                                      |  |  |  |

Figura 28: Ecrã Simulador de Cálculo ISV - Demonstração

**<u>NOTA</u>**: Esta funcionalidade pode também ser acedida diretamente através do Portal Aduaneiro sem ser necessário efetuar autenticação.